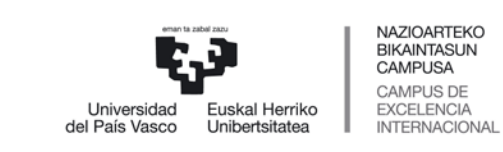

## Zure GAUR aplikazioko profilean aukeratu: Egin gabe dauden ordainketen kudeaketa

| ema fi bakalana                                                                   | Egin gabe dauden o                                  | rdainket      | en kudeaketa                                  |                                         |            |
|-----------------------------------------------------------------------------------|-----------------------------------------------------|---------------|-----------------------------------------------|-----------------------------------------|------------|
| Universidad Euskal Herriko<br>del País More - onsorranado<br>- GAUR - integrazioa | Pertsonaren datuak:<br>Nortasun-agiri zk.: 12345678 | N Abizen      | ak eta izena: APELLIDO APELLIDO               | NOMBRE                                  |            |
| Egin gabe dauden ordainketen kudeaketa                                            |                                                     |               |                                               |                                         |            |
| Tutoretzak                                                                        | Hautatu ordainketa:                                 |               |                                               |                                         |            |
| ⊕–lkasketa-planak                                                                 |                                                     |               |                                               |                                         |            |
| ⊕-Unibertsitate-trukea                                                            | Egin gabe dauden ordainketa                         | ik:           |                                               |                                         |            |
| ⊕-Doktoregoa                                                                      | Ht. Kontzeptua                                      | Ikastaroa     | Ikast.                                        | Titulazioa                              | Zenbatekoa |
| ⊕–Errolda<br>⊕–SMS zerbitzuak                                                     | O Ziurtagiriak                                      | ) 2013/14 Bi  | lboko Enpresa Ikasketen Unibertsitate<br>kola | GCOMER30 - Negozioen Kudeaketako Gradua | 27,34      |
| ⊕-Matrikulak                                                                      | O Matrikula - Bigarren epea                         | 2013/14 Bi    | lboko Enpresa Ikasketen Unibertsitate<br>kola | GCOMER30 - Negozioen Kudeaketako Gradua | 504,21     |
| B→Practicumeko inkestak                                                           |                                                     |               |                                               |                                         |            |
| ⊕–Tituluak                                                                        | Txar                                                | tel bidezko o | rdainketa Abonu                               | -agiri bidezko ordainketa               |            |
| ⊕–Azterketak                                                                      |                                                     |               |                                               |                                         |            |
| -Ekarpenak                                                                        |                                                     |               |                                               |                                         |            |
| ⊕–Espedienteak                                                                    |                                                     |               |                                               |                                         |            |
| —Nahitaezko praktikak                                                             |                                                     |               |                                               |                                         |            |
| —Borondatezko praktikak                                                           |                                                     |               |                                               |                                         |            |
| —Lan-eskaintzak                                                                   |                                                     |               |                                               |                                         |            |
| -Desgaitasun-zerbitzua                                                            |                                                     |               |                                               |                                         |            |
| —Karrera-amaierako proiektuak / Gradu-amai                                        |                                                     |               |                                               |                                         |            |
| -Posta-kontua eta LDAP kontsultatu                                                |                                                     |               |                                               |                                         |            |
| -Unibertsitateko txartelaren PIN kodea konts                                      |                                                     |               |                                               |                                         |            |
| —Erabiltzailea eta pasahitza aldatu                                               |                                                     |               |                                               |                                         |            |
| Lirten                                                                            |                                                     |               |                                               |                                         |            |

Aukeratu egin gabe dagoen ordainketa bat eta egin klik "Txartel bidezko ordainketa" botoian

Hurrengo mezua agertuko da eta "Aceptar" botoian egin beharko duzu klik.

| Window | rs Internet Explorer 🛛 🔀                                                                                                    |
|--------|----------------------------------------------------------------------------------------------------|
| ?      | Ordainketa egitera zoaz, eta, beraz, bankuko pasabidezko ordainketaren webgunera bideratuko zaitugu.<br>Jarraitu nahi duzu? |
|        | Aceptar Cancelar                                                                                                    |

## Aukeratu ordaintzeko erabiliko duzun txartela

|                                                                                                    |                                                                                                    |                                                                                      | Euskal Administ                                            | trazioaren Ordainketa-Pas                                               | sab    |
|----------------------------------------------------------------------------------------------------|----------------------------------------------------------------------------------------------------|--------------------------------------------------------------------------------------|------------------------------------------------------------|-------------------------------------------------------------------------|--------|
| Ordainketa egin                                                                                                    | Honi buruz Demo                                                                                                    | Finantza-erakundeak                                                                  | Igortze-entitateak                                         | Ordaingaria Eskuratu                                                    |        |
| Ordainketa motaren<br>aukeraketa                                                                                         | Pinantza-erakundearen<br>aukeraketa                                                                                                    |                                                                                      |                                                            |                                                                         |        |
| 0                                                                                                    |                                                                                                    |                                                                                      |                                                            |                                                                         |        |
| Herritargoa: Aukar<br>Dirubilketarako or<br>mugatua)                                                                     | a ezzu zein finantza-erakundetan egin nahi du<br><b>januen herri-langileak: 1)</b> Aukera ezzu "Sarre<br>ei sarrera mugatua aktibatu                         | zun ordainketa.<br>a Mugatua", dirubilketarako organuen aurrean or                   | sinkets shsibidetzeko. 2) Aukers ezazu zein                | finantza-erskundetan egin nahi duzun ordainketa (sa                     | arbide |
| Herritargoa: Auker<br>Dirubilketarako or<br>mugatus)<br>Sektore Publikoko langile                                        | a ezazu zein finantza-erakundetan egin nahi du<br>j <b>anuen herri-langileak: 1)</b> Aukera ezazu "Sarre<br>ei sarrera mugatua aktibatu<br>Kutxabank (BBK, V | zun ordainiketa.<br>a Mugatua", dirubiliketarako organuen aurrean or<br>ital, Kutxa) | sinketa shalbidetzeko. 2) Aukera ezazu zein<br>Bezte eraku | finantza-erskundetan egin nahi duzun ordainketa (sa<br>undeen tvartelak | arbide |
| Herritargoa: Auker<br>Dirubilketarako or<br>mugatus)<br>Sektore Publikoko langile<br>k kutxabank<br>Ordainketen zerrenda | a ezazu zein finantza-erakundetan egin nahi du<br>j <b>anuen herri-langileak: 1)</b> Aukera ezazu "Sarre<br>ei sarrera mugatua aktibatu<br>Kutxabank (BBK, V | zun ordainiketa.<br>a Mugatua", dirubiliketarako organuen aurrean or<br>ital, Kutxa) | sinketa shalbidetzeko. 2) Aukera ezazu zein<br>Bezte erako | finantza-erskundetan egin nahi duzun ordainketa (sa<br>undeen txartelak | arbide |

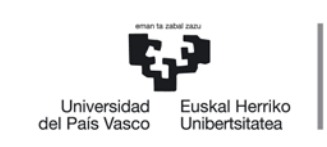

NAZIOARTEKO BIKAINTASUN CAMPUSA CAMPUS DE EXCELENCIA INTERNACIONAL

## Bete itzazu txartelaren datuak eta egin klik "Ordaindu" botoian.

| kutxabank                                                                                                    |                                                                             |                                                                                     |                                            | VISA                              | AsserCard Maestro |  |  |
|----------------------------------------------------------------------------------------------------|-----------------------------------------------------------------------------|-------------------------------------------------------------------------------------|--------------------------------------------|-----------------------------------|-------------------|--|--|
| U UKABANK                                                                                                    |                                                                             |                                                                                     |                                            |                                   |                   |  |  |
| Ongi etorri Kutxabank-k eskaintz                                                                                                    | zen dizun on line o                                                         | rdainketa zerbitzura. Zerbitzu honen                                                | n bidez zuzenean ordaind                   | lu ahal izango du                 | uzu, kreditu-     |  |  |
| xartelaz zein zordunketa-txartela                                                                                                    | az (Visa, MasterCar                                                         | d edo Maestro), erakusten dizugun (                                                 | ordainagiria.                              |                                   |                   |  |  |
| ordaindu bebarreko ordainagir                                                                                                    | riaren datuak                                                               |                                                                                     |                                            |                                   | 7                 |  |  |
|                                                                                                    |                                                                             |                                                                                     |                                            |                                   |                   |  |  |
| Igorian                                                                                                    |                                                                             | Ordainagiria                                                                        | Zenbatekoa                                 | Gehiago                           |                   |  |  |
| LIDV-ENU                                                                                                    |                                                                             | ALIR - Matsiluda                                                                    | €                                          | ikusi                             |                   |  |  |
| OPV-EHO                                                                                                    | G                                                                           | AOR - Matrixula                                                                     | 504,21                                     | 1 7 1                             |                   |  |  |
|                                                                                                    |                                                                             |                                                                                     |                                            |                                   |                   |  |  |
| Ordainketa bermatzeko, txartel<br>hori zure txartelaren atzealdean                                                                                                    | zenbakiaz eta irau<br>n agertzen da (ikus                                   | ingitze-dataz gain, egiaztatzeko kod<br>irudia).                                    | lea sartu beharko duzu ((                  | CVV/CVC2). Kode                   | •                 |  |  |
| Ordainketa bermatzeko, txartel<br>hori zure txartelaren atzealdean<br>txartelaren datuak                                                                                 | zenbakiaz eta irau<br>nagertzen da (ikus                                    | ingitze-dalaz gain, egiaztatzeko kod<br>Irudia).                                    | lea sartu beharko duzu ((                  | CVV/CVC2). Kode                   | e                 |  |  |
| Ordainketa bermatzeko, txartel<br>hori zure txartelaren atzealdean<br>txartelaren datuak<br>txartel-zenbakia                                                             | zenbakiaz eta irau<br>n agertzen da (ikus<br>1234123412                     | ingitze-dataz gain, egiaztatzeko kod<br>irudia).<br>2341234                         | lea sartu beharko duzu (k                  | CVV/CVC2). Kodi                   | e                 |  |  |
| Ordainketa bermatzeko, txartel<br>hori zure txartelaren atzealdean<br>txartelaren datuak<br>txartel-zenbakia<br>iraungitze data                                          | zenbakiaz eta irau<br>n agertzen da (ikus<br>1234123412<br>hilabete 11      | ingitze-dataz gain, egiaztatzeko kod<br>irudia).<br>2341234<br>urtea 16             | lea sartu beharko duzu (U                  | egiazistzeko<br>kodes<br>cvv/cvc2 | e                 |  |  |
| Ordainketa bermatzeko, txartel<br>hori zure txartelaren atzealdean<br><b>txartelaren datuak</b><br>txartel-zenbakia<br>iraungitze data<br>egiaztatzeko kodea             | zenbakiaz eta irau<br>agertzen da (ikus<br>1234123412<br>hilabete 11<br>111 | ingitze-dataz gain, egiaztatzeko kod<br>irudia).<br>2341234<br>urtea 16             | lea sartu beharko duzu (0<br>1234 1231 123 | egiaztatzeko<br>kodea<br>cvv/cvc2 | e                 |  |  |
| Ordainketa bermatzeko, txartel<br>hori zure txartelaren atzealdean<br>txartelaren datuak<br>txartel-zenbakia<br>iraungitze data<br>egiaztatzeko kodea<br>EZEZTATU        | zenbakiaz eta irau<br>agertzen da (ikus<br>1234123412<br>hilabete 11<br>111 | ingitze-dataz gain, egiaztatzeko kod<br>irudia).<br>2341234<br>urtea 16<br>ORDAINDU | lea sartu beharko duzu (t<br>1234 1233     | egiaztatzeko<br>kodea<br>cvv/cvc2 | e                 |  |  |
| Ordainketa bermatzeko, txartel<br>hori zure txartelaren atzealdean<br><b>txartelaren datuak</b><br>txartel-zenbakia<br>iraungitze data<br>egiaztatzeko kodea<br>EZEZIATU | zenbakiaz eta irau<br>agertzen da (ikus<br>1234123412<br>hilabete 11<br>111 | ingitze-dataz gain, egiaztatzeko kod<br>irudia).<br>2341234<br>urtea 16<br>ORDAINDU | lea sartu beharko duzu (0                  | egiaztatzeko<br>kodea<br>cvv/cvc2 | e                 |  |  |

## Inprimatu ordaindu izanaren agiria

| Volve                                                                                                    | er a la aplicación de                                                                                                    | origen                                                                                                    |                                                                                                    |                                                               | Imprimir justificante de p                                                                                                    |
|----------------------------------------------------------------------------------------------------|----------------------------------------------------------------------------------------------------|----------------------------------------------------------------------------------------------------|----------------------------------------------------------------------------------------------------|---------------------------------------------------------------|----------------------------------------------------------------------------------------------------|
| bbk=                                                                                                    |                                                                                                    |                                                                                                    | Interne<br>Justific                                                                                 | t bidez ordaindu i<br>ante de pago de re                      | zanaren agiria<br>cibo por Internet                                                                                                    |
| Universidad<br>del País Vasco Uniberts                                                                                                    | ierriko<br>tatea                                                                                                    | Igorlearen deskribapena<br>Descripción del Enisor<br>Ordalnagi laren deskribapena<br>Descripción del Recibo                                                                                                    |                                                                                                    | UPV<br>QAUR - Metricule                                       |                                                                                                    |
| EZO - Erreferentzia Zenbaki Osoa<br>NPC - Número de referencia compieto<br>Dirus-serreraren eguna edu ordua                                                  |                                                                                                    |                                                                                                    | -                                                                                                   | 12345678901                                                   | 23438604040                                                                                                    |
| Fecha y hora del ingreso<br>Erakunde kodea<br>Código de entidad                                                                                              |                                                                                                    | 9999                                                                                                    | Bulego kodea<br>Código de oficir                                                                    | 10                                                            | 0001                                                                                                    |
| Izona eta Doltuz ak<br>Antolisis y Isorare<br>Inteladea<br>Decosin<br>Everezin<br>Provincia<br>Dokumentu hau ordainketare<br>dio, bertan atlerazitako data e | APELLIDD AI<br>Dirección<br>n eglaztagiria da eta zord<br>ta kopuruar engatik.                                                                                                    | PELLIDO NOMBRE                                                                                                    | Este documento<br>fecha y por el in<br>/Firma )                                                     | s constituye justificante de pago y ibr<br>sporte sefiniados. | IZ345678N<br>orroos                                                                                                    |
|                                                                                                    | Characterization   Characterization   Characterization | Cover a la aplicación de   Cover a la aplicación de   Cover a l | <section-header><section-header><section-header></section-header></section-header></section-header> |                                                               | <section-header><section-header><section-header><section-header><section-header><section-header></section-header></section-header></section-header></section-header></section-header></section-header> |

Hasierako web orrira bueltatzen zarenean, egin gabe zegoen ordainketa hau ez da azalduko.